# NACIONALINIO STATYBOS INFORMACIJOS KLASIFIKATORIAUS SKAITMENINIO KATALOGO

# NAUDOTOJŲ VADOVAS

V. 1.0.

Vilnius, 2025

# Turinys

| 1. | Įvadas                                      | 3  |
|----|---------------------------------------------|----|
| 2. | NSIK ontologijos                            | 4  |
| 3. | Versijos ir jų peržiūra                     | 8  |
| 4. | Konstruktorius                              | 10 |
| 5. | Atvirkštinė paieška                         | 16 |
| 6. | DUK (dažniausiai užduodami klausimai)       | 18 |
| 7. | Pasiūlymai                                  | 19 |
| 8. | API funkcionalumas                          | 21 |
| 9. | BIM/CAD kodų generavimo ir taikymo pavyzdys | 22 |
|    | 9.1. BIM kodo generavimo pavyzdys:          | 22 |
|    | 9.2. CAD kodo generavimo pavyzdys:          | 27 |
|    |                                             |    |

### 1. Įvadas

- NSIK SK Nacionalinio Statybos Informacijos klasifikatoriaus skaitmeninis katalogas.
- NSIK SK yra sistema, skirta standartizuotai apibūdinti ir identifikuoti objektus, vykdyti duomenų mainus nepriklausomai nuo statinio informacinio modeliavimo (BIM) failų formatų, užtikrinti efektyvų statybos dalyvių bendradarbiavimą ir skirtingų statinio informacinio modeliavimo (BIM) taikymo atvejų naudojimą visuose statinio gyvavimo ciklo etapuose.
- Katalogas pasiekiamas adresu:

|    | L                                                                                                    |                              |
|----|----------------------------------------------------------------------------------------------------|------------------------------|
|    | TPS vartai<br>Tertory, planavmo i statybos vartai                                                                                                    | 💄 Prisijungti                |
| ≡: |                                                                                                    | Paleška jveskite fragmenta Q |
|    | Pradžia NSIK ontologijos Konstruktorius Atvirkštinė paleška DUK Pasiūłymai API Kontaktai                                                                                                    | Aktyvi versija: 1.1.0        |
|    | Nacionalinio Statybos<br>Informacijos Klasifikatoriaus<br>Skattmeninis Katalogas         Sveiki atvykę j oficialiją Nacionalinio Statybų Informacijos<br>Klasifikatoriaus (NSIR) avetainę. Šios svetainės tikslas - sudaryti<br>sąlygas patogiai ir grietali nardyti NSIK tontologijas, leikusi<br>bei pateiti klas, glaustą, informaciją susiluską u NSIK. Be pady<br>Intelliu, taip pat rasite ir kelis įrankus, kurie turėtų pagretini<br>XSIK taikymą tam tikrais atvejais.         Image: Image: |                              |

#### https://nsik.planuojustatau.lt/

### 2. NSIK ontologijos

• Ontologijose pateikiami visi Nacionalinio statybos informacijos klasifikatoriaus duomenys.

| Pradžia NSIK         | ontologijos             | Konstruktori          | us Atvirkštinė pa              | ieška DUK Pasiūly               | mai API Konta            | aktai                |                                       |                   | ۲                  | Aktyvi versija: 1.1.0       |
|----------------------|-------------------------|-----------------------|--------------------------------|---------------------------------|--------------------------|----------------------|---------------------------------------|-------------------|--------------------|-----------------------------|
| NSIK on              | tologija                | os 1.1.0              |                                |                                 |                          | [                    | GENERALINIŲ KLA                       | SIŲ IR JAS SUD    | ARANČIŲ PO         | OKLASIŲ SCHEMA              |
| <b>Q</b> Paieška     |                         |                       |                                |                                 |                          |                      |                                       |                   |                    | *                           |
| <b> Patalpos</b>     | KLASIFIKA               | VIMUI Klasės I        | kodui: NSIKcodeB               | Klasės pavadinimui:             | NSIKtermB ID             | ENTIFIK              | AVIMUI Tipo kodui: (                  | NcodeBtID T       | ipo pavadini       | imui: NtermBtID             |
| <b><br/>Patalpos</b> | <c><br/>Teritorijos</c> | <e><br/>Statiniai</e> | <l>F<br/>Funkcinės sisteme</l> | <l>T<br/>Techninės sistemos</l> | <l>K<br/>Komponentai</l> | <u<br>Projekt</u<br> | J>A <u>B<br/>to dalys Projekto ti</u> | <<br>ipai Objektų | U>C<br>kategorijos | <u>E<br/>Statybos rūšys</u> |
| Klasės kodas         |                         |                       |                                | Pavadinimas                     |                          |                      | Aprašymas                             |                   |                    |                             |
| 1 lygio              | 2 lygio                 | 3 lygio               | Tipas                          |                                 |                          |                      |                                       |                   |                    |                             |
| A                    |                         |                       |                                | Gyvenamųjų patalpų pa           | skirčių tipo patalpo     | 5                    |                                       |                   |                    |                             |
|                      | AA                      |                       |                                | Gyvenamųjų patalpų pa           | skirties grupės pata     | ilpa                 |                                       |                   |                    |                             |
|                      |                         | AAA                   |                                | Gyvenamųjų patalpų (bi          | utų) paskirties patal    | ра                   | Atskiru Nel                           | kilnojamojo turto | kadastro ol        | bjektu suformuot            |
|                      |                         |                       | %AAA10                         | Butas                           |                          |                      |                                       |                   |                    |                             |
|                      | AB                      |                       |                                | Įvairių socialinių grupių       | patalpų paskirties g     | rupės pa             | atalpa                                |                   |                    |                             |
|                      |                         | ABA                   |                                | Įvairių socialinių grupių       | patalpų paskirties p     | atalpa               | Atskiru Nel                           | kilnojamojo turto | kadastro ol        | bjektu suformuot            |
|                      |                         |                       | %ABA10                         | Bendrabutis                     |                          |                      |                                       |                   |                    |                             |
|                      |                         |                       | %ABA20                         | Globos namai                    |                          |                      |                                       |                   |                    |                             |
|                      |                         |                       | %ABA30                         | Šeimos namai                    |                          |                      |                                       |                   |                    |                             |

• Pagrindiniai klasifikatoriaus duomenys:

A – generalinės klasės ir jų poklasiai (funkcinės sistemos, techninės sistemos, komponentai, projekto dalys, projekto tipai, objektų kategorijos, statybos rūšys);

- B klasių kodai, pavadinimai, aprašymai;
- C klasių kodų lygiai;

| Pradžia               | NSIK ontolog            | jos Konstrukte               | orius Atvirkštii           | né paieška DUK Pasiūlymai API Ko                               | ntaktai     |                                              | ٢                              | Aktyvi versija: 1.1.0         |
|-----------------------|-------------------------|------------------------------|----------------------------|----------------------------------------------------------------|-------------|----------------------------------------------|--------------------------------|-------------------------------|
| NSIK                  | ontolog                 | jijos 1.1.0                  |                            |                                                                |             | GENERALINIŲ KLASIŲ IR JAS                    | SUDARANČI                      | Į POKLASIŲ SCHEMA             |
| Q Paie                | eška                    |                              |                            |                                                                |             |                                              |                                | *                             |
| <b> Pata</b>          | IIpos KLASI             | FIKAVIMUI Klasė              | es kodui: NSIKc            | Klasės pavadinimui: NSIKtermB                                  | IDENTIFIK   | AVIMUI Tipo kodui: NcodeBtID                 | Tipo pava                      | dinimui: NtermBtID            |
| <b:<br>Patalı</b:<br> | <c<br>oos Terito</c<br> | > <e><br/>rijos Statinia</e> | <l>i<br/>i Funkcinės s</l> | : <l>T <l>K<br/>istemos Techninės sistemos Komponentai</l></l> | <<br>Projel | U>A <u>B<br/>cto dalys Projekto tipai Ot</u> | <u>C<br/>ijektų kategorijo</u> | <u>E<br/>s Statybos rūšys</u> |
| Klasės I              | odas                    |                              |                            | Pavadinimas                                                    |             | Aprašymas                                    |                                |                               |
| 1 lygio               | 2 lygio                 | 3 lygio                      | Tipas                      |                                                                |             |                                              |                                |                               |
| А                     |                         |                              |                            | Gyvenamųjų patalpų paskirčių tipo patal                        | pos         |                                              |                                |                               |
|                       | AA                      |                              |                            | Gyvenamųjų patalpų paskirties grupės p                         | atalpa      |                                              |                                |                               |
|                       |                         | AAA                          |                            | Gyvenamųjų patalpų (butų) paskirties pa                        | talpa       | Atskiru Nekilnojamojo                        | turto kadastr                  | o objektu suformuot           |
|                       |                         |                              | %AAA10                     | Butas                                                          |             |                                              |                                |                               |
|                       | AB                      |                              |                            | Įvairių socialinių grupių patalpų paskirtie                    | s grupės p  | patalpa                                      |                                |                               |
|                       |                         | ABA                          |                            | Įvairių socialinių grupių patalpų paskirtie                    | s patalpa   | Atskiru Nekilnojamojo                        | turto kadastr                  | o objektu suformuot           |
|                       |                         |                              | %ABA10                     | Bendrabutis                                                    |             |                                              |                                |                               |
|                       |                         |                              | %ABA20                     | Globos namai                                                   |             |                                              |                                |                               |
|                       |                         |                              |                            |                                                                |             |                                              |                                |                               |

#### • NSIK ontologijų papildomos funkcijos:

|   | Pradžia <b>NSIK</b>  | ontologijos             | Konstruktori          | us Atvirkštinė pai             | eška DUK Pasiūly                  | mai API Ko               | ontaktai                    |                             | ۲                                | Aktyvi versija: 1.1.0       |
|---|----------------------|-------------------------|-----------------------|--------------------------------|-----------------------------------|--------------------------|-----------------------------|-----------------------------|----------------------------------|-----------------------------|
|   | NSIK on              | tologijo                | s 1.1.0               |                                |                                   |                          | CGENE                       | RALINIŲ KLASIŲ IR .         | JAS SUDARANČIŲ I                 | POKLASIŲ SCHEMA             |
| A | <b>Q</b> Paieška     |                         |                       |                                |                                   |                          |                             |                             |                                  | B                           |
|   | <b> Patalpos</b>     | KLASIFIKA               | /IMUI Klasės I        | kodui: NSIKcodeB               | Klasės pavadinimui:               | NSIKtermB                | IDENTIFIKAVIMUI             | Tipo kodui: Ncodel          | BtID Tipo pavadi                 | nimui: NtermBtID            |
|   | <b><br/>Patalpos</b> | <c><br/>Teritorijos</c> | <e><br/>Statiniai</e> | <l>F<br/>Funkcinės sistemo</l> | <l>T<br/>s Techninės sistemos</l> | <l>K<br/>Komponentai</l> | <u>A<br/>Projekto dalys</u> | <u>B<br/>Projekto tipai</u> | <u>C<br/>Objektų kategorijos</u> | <u>E<br/>Statybos rūšys</u> |
|   | Klasės kodas         |                         |                       |                                | Pavadinimas                       |                          |                             | Aprašymas                   |                                  |                             |
|   | 1 lygio              | 2 lygio                 | 3 lygio               | Tipas                          |                                   |                          |                             |                             |                                  |                             |
|   | А                    |                         |                       |                                | Gyvenamųjų patalpų pa             | skirčių tipo patal       | pos                         |                             |                                  |                             |
|   |                      | AA                      |                       |                                | Gyvenamųjų patalpų pa             | skirties grupės p        | patalpa                     |                             |                                  |                             |
|   |                      |                         | AAA                   |                                | Gyvenamųjų patalpų (b             | utų) paskirties pa       | atalpa                      | Atskiru Nekilnojan          | nojo turto kadastro              | objektu suformuot           |
|   |                      |                         |                       | %AAA10                         | Butas                             |                          |                             |                             |                                  |                             |
|   |                      | AB                      |                       |                                | Įvairių socialinių grupių         | patalpų paskirtie        | es grupės patalpa           |                             |                                  |                             |
|   |                      |                         | ABA                   |                                | įvairių socialinių grupių         | patalpų paskirtie        | s patalpa                   | Atskiru Nekilnojan          | nojo turto kadastro              | objektu suformuot           |

A – paieška. Veikia įvedus ieškomą žodį ar klasės kodą.

| ISIK ontol               | ogijos 1.1.0                                                              |                                             |                                                                                                    |                                                                                                    | GENERALINIŲ KLASIŲ IR JAS SUDARANČIŲ POKLASIŲ SCHEM                                                                                                    |
|--------------------------|---------------------------------------------------------------------------|---------------------------------------------|----------------------------------------------------------------------------------------------------|----------------------------------------------------------------------------------------------------|----------------------------------------------------------------------------------------------------|
| Q sija                   |                                                                           |                                             |                                                                                                    |                                                                                                    | ×                                                                                                    |
| <l>K<br/>Komponentai</l> | KLASIFIKAVIMUI<br>Klasės kodui: NS                                        | KcodeLK                                     | Klasės pavadinimui: NSIKtermLK                                                                                         | IDENTIF<br>Tipo koo                                                                                                    | IKAVIMUI<br>dui: NcodeLKtID Tipo pavadinimui: NtermLKtID                                                                                                    |
| <b><br/>Patalpos 1</b>   | <c> <e><br/>Teritorijos Statiniai</e></c>                                 | <l>F<br/>Funkcinės sist</l>                 | <l>T <l>K (</l></l>                                                                                                    | ) <l< td=""><td>J&gt;A <u>B <u>C <u>E<br/>to dalys Projekto tipai Objektų kategorijos Statybos rūšys</u></u></u></td></l<> | J>A <u>B <u>C <u>E<br/>to dalys Projekto tipai Objektų kategorijos Statybos rūšys</u></u></u>                                                                                                    |
| Klasės kodas             |                                                                           |                                             | Pavadinimas                                                                                                    |                                                                                                    | Aprašymas                                                                                                    |
|                          |                                                                           |                                             |                                                                                                    |                                                                                                    |                                                                                                    |
| 1 lygio 2 lygio          | o 3 lygio Tipas                                                           | Potipis                                     |                                                                                                    |                                                                                                    |                                                                                                    |
| 1 lygio 2 lygio          | 9 3 lygio Tipas<br>UAD                                                    | Potipis                                     | Laipta <mark>sija</mark>                                                                                               |                                                                                                    | Komponentas, skirtas fiksuoti laiptų pakopas tarp skirti                                                                                                    |
| 1 lygio 2 lygio          | <ul> <li>3 lygio Tipas</li> <li>UAD</li> <li>ULE</li> </ul>               | Potipis                                     | Laipta <mark>sija</mark><br><mark>Sija</mark>                                                                          |                                                                                                    | Komponentas, skirtas fiksuoti laiptų pakopas tarp skirti<br>Tiesios ar kreivos linijos formos konstrukcinis kompone.                                                                                                    |
| 1 lygio 2 lygio          | 0 3 lygio Tipas<br>UAD<br>ULE %ULE                                        | Potipis                                     | Laipta <mark>Sija</mark><br>Sija<br>Surenkama <mark>sija</mark>                                                        |                                                                                                    | Komponentas, skirtas fiksuoti laiptų pakopas tarp skirti<br>Tiesios ar kreivos linijos formos konstrukcinis kompone.<br>Tiesios ar kreivos linijos konstrukcinis komponentas, at                                                                                                    |
| 1 lygio 2 lygio          | 3 Iygio Tipas<br>UAD ULE %ULE                                             | Potipis<br>10<br>%ULE11                     | Laipta <mark>sija</mark><br>Sija<br>Surenkama <mark>sija</mark><br>Valcuota <mark>sija</mark>                          |                                                                                                    | Komponentas, skirtas fiksuoti laiptų pakopas tarp skirti.<br>Tiesios ar kreivos linijos formos konstrukcinis kompone.<br>Tiesios ar kreivos linijos konstrukcinis komponentas, at.<br>Tiesios ar kreivos linijos konstrukcinis komponentas, at.                                                                                                    |
| 1 lygio 2 lygio          | <ul> <li>3 lygio Tipas</li> <li>UAD</li> <li>ULE</li> <li>%ULE</li> </ul> | Potipis<br>10 %ULE11 %ULE12                 | Laipta <mark>sija</mark><br>Sija<br>Surenkama <mark>sija</mark><br>Valcuota <mark>sija</mark><br>Virintinė <u>sija</u> |                                                                                                    | Komponentas, skirtas fiksuoti laiptų pakopas tarp skirti.<br>Tiesios ar kreivos linijos formos konstrukcinis kompone.<br>Tiesios ar kreivos linijos konstrukcinis komponentas, at.<br>Tiesios ar kreivos linijos konstrukcinis komponentas, at.<br>Tiesios ar kreivos linijos konstrukcinis komponentas, at.                                                              |
| 1 lygio 2 lygio          | 3 Iygio Tipas<br>UAD<br>ULE %ULE                                          | Potipis<br>10<br>%ULE11<br>%ULE12<br>%ULE13 | Laipta <mark>Sija</mark><br>Sija<br>Surenkama sija<br>Valcuota sija<br>Virintinė sija<br>Kilijuotinės medienos sija    |                                                                                                    | Komponentas, skirtas fiksuoti laiptų pakopas tarp skirti.<br>Tiesios ar kreivos linijos formos konstrukcinis kompone.<br>Tiesios ar kreivos linijos konstrukcinis komponentas, at.<br>Tiesios ar kreivos linijos konstrukcinis komponentas, at.<br>Tiesios ar kreivos linijos konstrukcinis komponentas, at.<br>Tiesios ar kreivos linijos konstrukcinis komponentas, at. |

B – versijos atsisiuntimas. Galimi atsisiuntimo formatai:

| NSIK Onto                       | ogijos 1                | .1.0                       |                                | GENERALINIŲ KLASIŲ IR JAS SUDARANČIŲ POKLASIŲ SCHEM                                                 |
|---------------------------------|-------------------------|----------------------------|--------------------------------|----------------------------------------------------------------------------------------------------|
| Q sija                          |                         |                            |                                | ×                                                                                                   |
| <l>K<br/>Komponentai</l>        | KLASIFIKA<br>Klasės kod | VIMUI<br>ui: NSIKcodeLK    | Klasės pavadinimui: NSIKtermLK | IDENTIFIKAVIMUI Json<br>Tipo kodui: NcodeLKtID Tipo pavadinimuli Excel                              |
| <b><br/>Patalpos</b>            | <c><br/>Teritorijos</c> | <e><br/>Statiniai Funk</e> | <l>F <l>T <l>K (</l></l></l>   | V <u>A <u>B <u>C SV<br/>Vojekto dalys Projekto tipai Objektų kategorijos Statybos rūšys</u></u></u> |
| Klasės kodas<br>1 lygio 2 lygie | o 3 lygio               | Tipas Poti                 | Pavadinimas                    | Aprašymas                                                                                           |
|                                 | UAD                     |                            | Laipta <mark>sija</mark>       | Komponentas, skirtas fiksuoti laiptų pakopas tarp skirti.                                           |
|                                 | 111 5                   |                            | Sija                           | Tiesios ar kreivos linijos formos konstrukcinis kompone                                             |
|                                 | OLE                     |                            |                                |                                                                                                    |
|                                 | ULE                     | %ULE10                     | Surenkama <mark>sija</mark>    | Tiesios ar kreivos linijos konstrukcinis komponentas, at                                            |

C – generalinių klasių ir jas sudarančių poklasių schema:

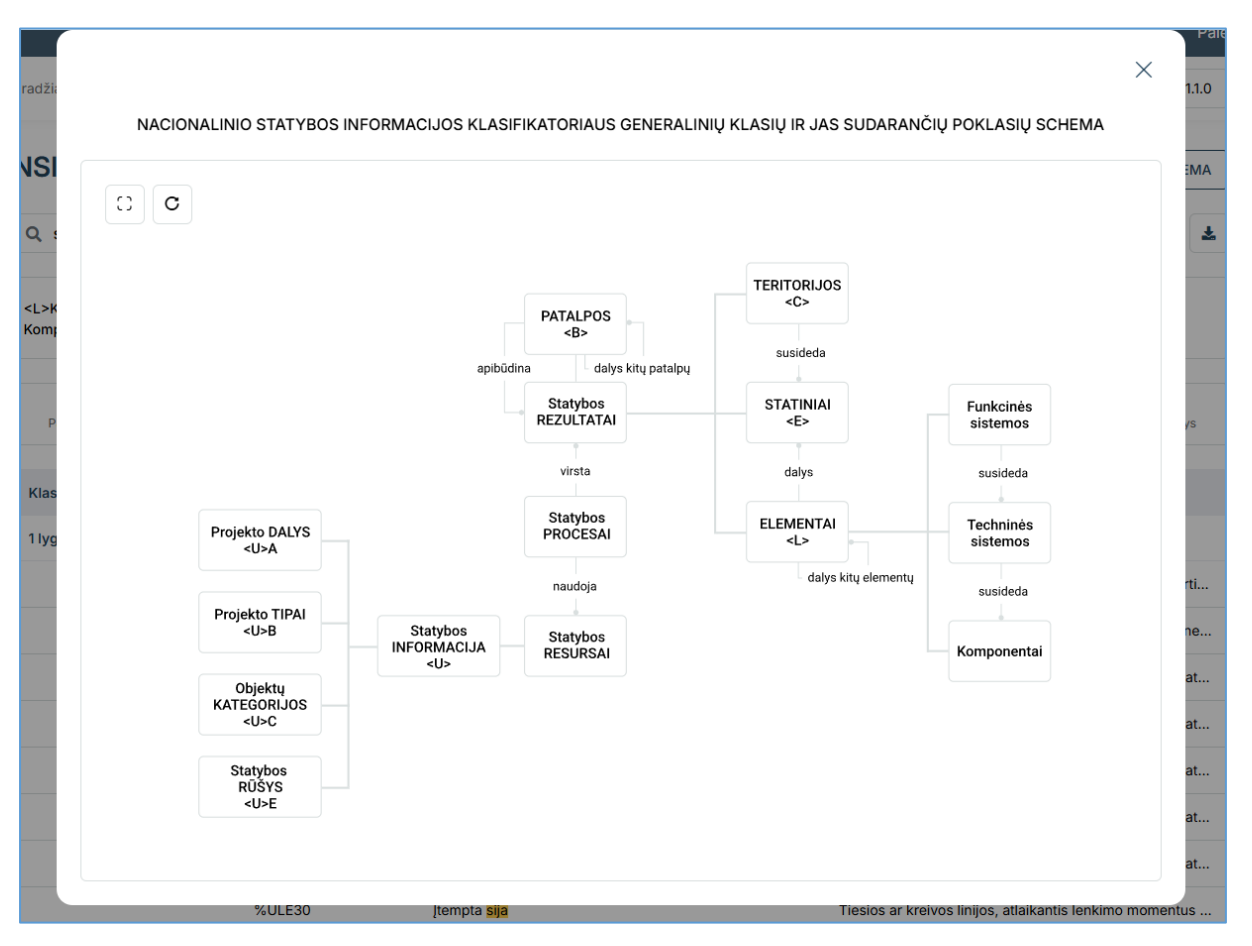

• Paspaudus ant laukelio, vartotojas nukreipiamas į pasirinktą generalinę klasę ar jo poklasį.

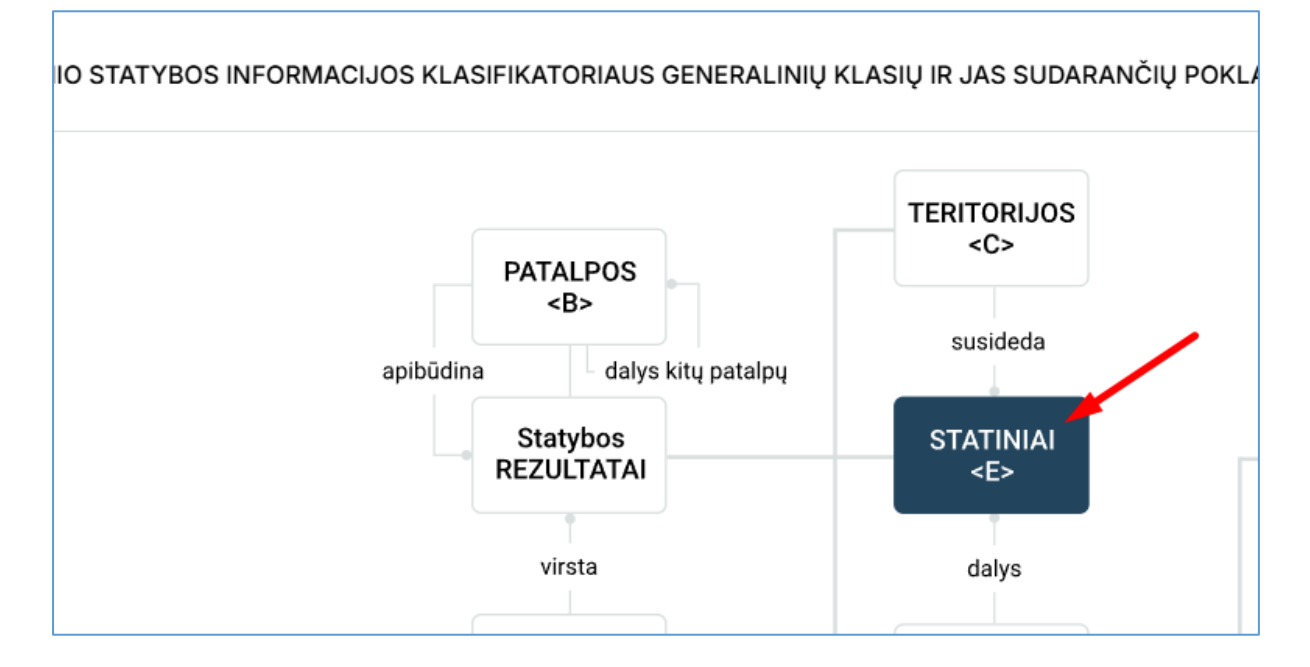

### 3. Versijos ir jų peržiūra

 Paspaudus ant versijos matomas buvusių (istorinių), esamų (aktyvių) ir planuojamų versijų sąrašas. Pasirinkus kitą versiją nei yra dabar, naudotojui, palyginimui, pateikiama papildoma pasirinkta versija.

| A         TPS vartai           Image: Verlagy planaments is stabledox varial                                                                                                    |
|----------------------------------------------------------------------------------------------------|
| E Palešk                                                                                                    |
| Pradžia NSIK ontologijos Konstruktorius Atvirkštinė paleška DUK Paslūlymai API Kontaktai                                                                                                    |
| NSIK ontologijos 1.1.0 generalinių klasių ir jas sudarančių poklasių schema                                                                                                    |
| Q Paleška                                                                                                    |
| <e> Statiniai KLASIFIKAVIMUI Klasės kodul: NSIKcode Klasės pavadinimui: NSIKome IDENTIFIKAVIMUI Tipo kodul: NcodeEliD Tipo pavadinimui: NemElD</e>                                                                                                    |
| <b> <c> <e> <l>F <l>F <l>T <l>K <u>A <u>B <u>C <u>E<br/>Patalpos Tentorijos <b>Statistiai</b> Funkcinės sistemos Techninės sistemos Komponentai Projekto dalys Projekto tipai Objektų kategorijos Statybos rūšys</u></u></u></u></l></l></l></l></e></c></b> |
| Klasės kodas Pavadinimas Aprašymas                                                                                                    |
| 1 lygio 2 lygio 3 lygio Tipas                                                                                                    |
| A Gyvenamųjų pastatų paskirčių tipo pastatas                                                                                                    |
| AA Vienbučių ir dvibučių pastatų pastatų pastatas                                                                                                    |
| AAA Vienbučių pastatų paskinties pastatas Pastatas kuriame įrengtos gyvenamosios patalpos (ka                                                                                                    |
| %AAA10 Vienbutis namas                                                                                                    |
| AAB Dvibučių pastatų paskirties pastatas Pastatas, kurį sudaro du butai, butų pagalbinės, garažo                                                                                                    |
| %AA810 Dvibutis namas                                                                                                    |

| Pradžia      | NSIK ontologijos | Konstruktorius | Atvirkštinė paieška | DUK | Pasiūlymai | API | Kontaktai | ۲                                    | Aktyvi versija: 1.1.0      |  |
|--------------|------------------|----------------|---------------------|-----|------------|-----|-----------|--------------------------------------|----------------------------|--|
|              |                  |                |                     |     |            |     |           |                                      | Istorinė versija: 0.1.0    |  |
| NSIK         | ontologijo       | s 1.1.0        |                     |     |            |     |           | GENERALINIŲ KLASIŲ IR JAS SUDARANČIŲ | Istorinė versija: 1.0.0    |  |
| <b>Q</b> Pai | eška             |                |                     |     |            |     |           |                                      | Istorinė versija:<br>0.2.0 |  |
|              |                  |                |                     |     |            |     |           |                                      |                            |  |

| TPS vartai |                                                                                                    |                           |                                                               |                          |                              |                         |                                            |           | 1          |
|------------|----------------------------------------------------------------------------------------------------|---------------------------|---------------------------------------------------------------|--------------------------|------------------------------|-------------------------|--------------------------------------------|-----------|------------|
| ≡          |                                                                                                    |                           |                                                               |                          |                              |                         | Paie                                       | iška Įves | kite fragm |
|            | Pradžia NSIK onto                                                                                                    | logijos Konstruktorius A  | tvirkštinė paleška DUK Pasiūlym                               | ai API Kontak            | tai                          | ٢                       | Istorinė versija: 1.0.0                    |           |            |
|            | <b>Q</b> Paleška                                                                                                    |                           |                                                               |                          |                              |                         |                                            |           |            |
|            | NSIK ontole                                                                                                    | ogijos 1.1.0              |                                                               | NSIK or                  | ntologijos 1.0.0             |                         |                                            |           |            |
|            | GENERALINIŲ KLA                                                                                                    | SIŲ IR JAS SUDARANČIŲ POK | LASIŲ SCHEMA                                                  | GENERALIN                | IIŲ KLASIŲ IR JAS SUDARANČIŲ | POKLASIŲ SCHE           | MA                                         |           |            |
|            |                                                                                                    |                           | *                                                             |                          |                              |                         | ۵                                          |           |            |
|            | KLASIFI                                                                                                    | IKAVIMUI                  | IDENTIFIKAVIMUI                                               | <b><br/>Dataloos</b>     | KLASIFIKAVIMUI               | IDENTIF                 | KAVIMUI                                    |           |            |
|            | Patalpos Klasés p                                                                                                    | oavadinimui: NSIKtermB    | Tipo kodui: NeedeBuD<br>Tipo pavadinimui: NtermBtD            | cia irgi<br>naujas       | Klasės pavadinimui: NSIRterr | Tipo kod<br>nB Tipo pav | adinimui: NtermBtID                        |           |            |
|            | <b> <c< td=""><td>&gt; <e> <l>F</l></e></td><td><l>T <l>K <u>A<br/>Tachajnás Komponental Projekty</u></l></l></td><td><b><br/>Patalnos cia</b></td><td><c> <e> <l>F</l></e></c></td><td><l>T</l></td><td><l>K <u>A<br/>Komponentaj Projekto</u></l></td><td></td><td></td></c<></b> | > <e> <l>F</l></e>        | <l>T <l>K <u>A<br/>Tachajnás Komponental Projekty</u></l></l> | <b><br/>Patalnos cia</b> | <c> <e> <l>F</l></e></c>     | <l>T</l>                | <l>K <u>A<br/>Komponentaj Projekto</u></l> |           |            |
|            | 4                                                                                                    | sistemos                  | sistemos dalys                                                | irgi naujas              | sisteme                      | os sistemos             | dalys                                      |           |            |
|            | Klasės kodas                                                                                                    | Pavadinimas               | Aprašymas                                                     | Klasės kod               | as Pavadinimas               | A                       | prašymas                                   |           |            |
|            | 1 2 3<br>Iygio Iygio Iygio                                                                                                    | Tipas                     |                                                               | 1 2<br>Iygio Iygio       | 3 Tipas<br>lygio             |                         |                                            |           |            |
|            | A                                                                                                    | Gyvenamųjų patalp         | oų pa                                                         | А                        | Gyvenamųjų p                 | atalpų pa               |                                            |           |            |

### 4. Konstruktorius

#### • Konstruktoriai yra dviejų tipų:

- BIM (angl. Building Information Modelling);
- CAD (angl. *Computer-Aided Design*).

BIM konstruktorius – statinio informacinis modeliavimas.

| TPS vartai |                                                                            |                                                 |                                                                 | 💄 Prisijungti            |
|------------|----------------------------------------------------------------------------|-------------------------------------------------|-----------------------------------------------------------------|--------------------------|
| ≡          |                                                                            |                                                 | Paie                                                            | ška Įveskite fragmentą Q |
|            | Pradžia NSIK ontologijos Konstruktorius Atvirkštinė paieška DUK            | Pasiûlymai API Kontaktai                        | Istorinė versija: 1.0.0                                         |                          |
|            | Konstruktorius<br>d1-364 dēl nacionalinio statybos informacijos klasifikat | ORIAUS PATVIRTINIMO                             | BIM CAD                                                         | l                        |
|            |                                                                            |                                                 | 🗄 Pridėti ypatybę 🚯 😭                                           |                          |
|            | Klasifikavimui                                                             |                                                 | Identifikavimui                                                 |                          |
|            | Generalinė klasė Klasė Pasirinkite • Pasirinkit                            | ð                                               | Aspektas Skaitinė žyma<br>Pasirinkite Jrašykite                 |                          |
|            |                                                                            |                                                 | 🗄 Pridéti klasę                                                 |                          |
|            |                                                                            |                                                 | 🔁 Pridéti naują generalinę klasę                                |                          |
|            | ଷ୍ଟ୍ର Tel. +370 700 15100<br>⊠ agentura@ssva.lt                            | 2014-2020<br>Encryptics State<br>witching proje | nng LIETUVOS<br>Argan<br>Kaspublukos<br>Arlunkos<br>Ministerija |                          |

1. Pasirenkama generalinė klasė:

| Konstruktorius<br>d1-364 dėl nacionalinio statybos i | INFORMACIJOS KLASIFIKATORIAUS PATVIRTIN | VIMO                | BIM CAD                        |
|------------------------------------------------------|-----------------------------------------|---------------------|--------------------------------|
|                                                      |                                         | 🖽 Pric              | léti ypatybę [ 🗍 🝵             |
| Klasifikavimui                                       |                                         | Identifikavimui     |                                |
| Generalinė klasė                                     | Klasé                                   | Aspektas            | Skaitinė žyma                  |
| Pasirinkite                                          | Pasirinkite                             | Pasirinkite         | Jrašykite                      |
| Paieška                                              |                                         |                     | 🗄 Pridéti klase                |
| <b> Patalpos</b>                                     | â                                       |                     |                                |
| <c> Teritorijos</c>                                  |                                         |                     | Pridėti nauja generaline klase |
| <e> Statiniai</e>                                    |                                         |                     |                                |
| <l>F Funkcinės sistemos</l>                          |                                         |                     |                                |
| <l>T Techninės sistemos</l>                          |                                         |                     |                                |
| <l>K Komponentai</l>                                 |                                         | Contention Services | LIETUVOS<br>RESPUBLIKOS        |
| <u>A Projekto dalys</u>                              |                                         | V witand bullater   | APLINKOS<br>MINISTERIJA        |
| <u>B Projekto tipal</u>                              |                                         |                     |                                |
|                                                      |                                         |                     |                                |

2. Pagal pasirinktą generalinę klasę atfiltruojami klasės kodai:

| Konstruktorius<br>D1-364 dėl nacionalinio statybos informacijos | S KLASIFIKAT                                                                        | ORIAUS PATVIRTINIMO                                                                                                    |                                                           | BIM CAD                                                                        |
|-----------------------------------------------------------------|-------------------------------------------------------------------------------------|----------------------------------------------------------------------------------------------------|-----------------------------------------------------------|--------------------------------------------------------------------------------|
| <b></b>                                                         |                                                                                     |                                                                                                    |                                                           | Pridėti ypatybę                                                                |
| Klasifikavimui                                                  |                                                                                     |                                                                                                    | Identifikavimui                                           |                                                                                |
| Ceneralinė klasė                                                | Klasé<br>Paleška<br>A<br>AA                                                         | Oyvenamųjų pataloų paskirčių tipo patajoos grupės patajos                                                                                                    | Aspektas                                                  | Skatinė žyma<br>Jrašykite<br>E Pridėti klasę<br>Pridėti naują generalinę klasę |
| %ु Tel. +370 700 15100<br>⊠ agentura@ssva.lt                    | AAA<br>Atskiru Ne<br>suformuo<br>kitų butų i<br>perdango<br>kurią sudi<br>kambariai | Gyvenanýlý patalpu (toutu)<br>paskiřties patalpa<br>skiholamojo turk kadastro objektu<br>ta, nuo bendro naudojimo patalpu,<br>na regovenanují patalpu, slenomi si r<br>mis (denginku) atskirta pastato dalis,<br>aro vienas ar kela gyvenanilej<br>i r klitos patalpos, turinti atskira | iometų<br>diangos<br>sistojų<br>regesina<br>© 2020 Lietuv | LIETUVOS<br>RESPUBLIKOS<br>APLINKOS<br>MINISTERIJA                             |

3. Pagal pasirinktą klasės kodą atfiltruojami aspektai:

| Konstruktorius<br>D1-364 DĒL NACIONALINIO STATYBOS INFORM<br><b>AA</b> | ACIJOS KLASIFIKATORIAUS PATVIRTINIMO       | BIM CAD<br>EB Prideti ypstybę © @                                                                                                    |
|------------------------------------------------------------------------|--------------------------------------------|----------------------------------------------------------------------------------------------------|
| Klasifikavimui<br>Generalinė klasė<br>KB>                              | Klasé AA Gyvenamujų patalpų paskirties gru | Identifikavimul<br>Appektas<br>Komponente):<br>parodoma<br>objektuj<br>tarpusavio<br>priklausomybė<br>3 Tipo                                                                  |
| & Tel. +370 700 15100<br>⊠ agentura@ssva.lt                            |                                            | a spektas<br>parodo kuriai<br>grupei, turinčiai<br>objektas<br>objektas<br>priklauso. EstruBukos<br>priklauso. Putenos<br>priklauso. Putenos Respublikos Ajelnkos Mensterija. |

4. Pagal pasirinktus duomenis suformuojamas kodas:

| D1-364 DÉL NACIONALINIO STATYBOS INI | FORMACIJOS KLASIFIKATORIAUS PATVIRTINIMO                 |                                 | BIM CAD         |
|--------------------------------------|----------------------------------------------------------|---------------------------------|-----------------|
| <b>%44</b>                           |                                                          |                                 |                 |
|                                      |                                                          | 🖽 Pridé                         | eti ypatybę 🛛 🕅 |
| Klasifikavimui                       |                                                          | Identifikavimui                 |                 |
| Generalinė klasė                     | Klasė                                                    | Aspektas                        | Skaitinė žyma   |
| <b></b>                              | <ul> <li>AA Gyvenamųjų patalpų paskirties gru</li> </ul> | <ul> <li>% Tipo aspe</li> </ul> | Įrašykite       |

Norint pridėti dar vieną klasės kodą tai pačiai generalinei klasei, spaudžiamas mygtukas "Pridėti klasę" :

| Skaitinė žyma   |
|-----------------|
|                 |
| Jrašykite       |
| 🕀 Pridėti klasę |
|                 |

5. "Pridėti naują generalinę klasę" sistema prideda naują eilutę su tais pačiais pasirinkimais.

| Pradžia NSIK ontologijos Konstruktorius | Atvirkštinė paleška DUK Pasiūlymai API Kontaktai         | (X) Istoriné ve        | ersija: 1.0.0 |
|-----------------------------------------|----------------------------------------------------------|------------------------|---------------|
| Konstruktorius                          |                                                          |                        |               |
| D1-364 DÉL NACIONALINIO STATYBOS I      | INFORMACIJOS KLASIFIKATORIAUS PATVIRTINIMO               | ВІМ                    | CAD           |
| <b>%AA</b>                              |                                                          | Pridėti ypatybę        | ۵             |
| Klasifikavimui                          |                                                          | Identifikavimui        |               |
| Generalinė klasė                        | Klasė                                                    | Aspektas Skaitinė žyma |               |
| <b></b>                                 | <ul> <li>AA Gyvenamųjų patalpų paskirties gru</li> </ul> | · · · · //rašykite     |               |
|                                         |                                                          | 🖽 Pridét               | i klasę       |
| Klasifikavimui                          |                                                          | Identifikavimui        | Û             |
| Generalinė klasė                        | Klasė                                                    | Aspektas Skaitinė žyma |               |
| Pasirinkite                             | - Pasirinkite                                            | Pasirinkite Įrašykite  |               |
|                                         |                                                          | E Pridét               | i klasę       |
|                                         |                                                          |                        |               |

6. "Pridėti ypatybę" sistema atidaro ypatybės įvedimo laukelius.

| Pradžia NSIK ontologijos Konstruktorius Atvirkštinė paleška DUK Pasiūlymai API Kontaktai | Istorinė versija: 1.0.0         |
|------------------------------------------------------------------------------------------|---------------------------------|
| Konstruktorius                                                                           |                                 |
| D1-364 DÉL NACIONALINIO STATYBOS INFORMACIJOS KLASIFIKATORIAUS PATVIRTINIMO              | BIM CAD                         |
| <b>%AA</b>                                                                               | 🗄 Pridėti ypatybę 🕕 🗇           |
|                                                                                          |                                 |
| Pradžia NSIK ontologijos Konstruktorius Atvirkštinė paleška DUK Pasiūlymai API Kontaktai | Istorinė versija: 1.0.0         |
| Konstruktorius                                                                           |                                 |
| D1-364 DĖL NACIONALINIO STATYBOS INFORMACIJOS KLASIFIKATORIAUS PATVIRTINIMO              | BIM CAD                         |
| <b>%AA</b>                                                                               | 🗄 Nebenorių matyti ypatybių 🚺 🛍 |
| Ypatybė 🜒 Reikšmė                                                                        |                                 |
|                                                                                          |                                 |

Apie ypatybės funkcionalumą galima plačiau paskaityti užėjus ant "i" ikonėlės.

| Pradžia NSIK ontologijos Konstruktorius Atvirkštinė paleška                                                                                                    | DUK Pasiūlymai API Kontaktai | (\$) Istorinė versija: 1.0.0 |
|----------------------------------------------------------------------------------------------------|------------------------------|------------------------------|
| Ypatybė - remiantis nustatyta sintakse "(ypatybė: reikšmė)" formuluojama kodinio žymens<br>dalis, apimanti ontologijose neapibrėžtą papildomą informaciją apie klasifikuojamą tr (ar)<br>identifikuojamą objektą. NSIK ypatybės kodiniame žymenyje formuojamos vadovaujantis<br>šiomis taiszykėmis:<br>A - Ypatybės NSIK kodiniame žymenyje nurodomos skliausteliuose (XXXX:YYY), kuriuose<br>įrašomas ypatybės pavadinimas XXXX, atskiriamas dvitaškiu : ir ypatybės reikšmė YYYY;<br>B - Ypatybės turi būti rašomos po NSIK klasifikavimo ar identifikavimo kodino žymens;<br>C - ypatybės jab būti priskiriamos neatsižvelgiantį NSIK klasifikarenchinį kygmenį,<br>klasifikavimą ar identifikavim, takkomį vieno tygmens ar daugialygiain kodinima žymenių. | SIFIKATORIAUS PATVIRTINIMO   | BIM CAD                      |
| Ypatybe <b>O</b>                                                                                                    | Reik/mé                      | 🗄 Pridėti naują              |

CAD konstruktorius – kompiuterinis projektavimas.

| Pradžia NSIK ontologijos Konstruktorius Atvirkštinė paleška DUK Pasiūlymai API Kontaktai                      | Istorinė versija: 1.0.0 |
|----------------------------------------------------------------------------------------------------|-------------------------|
| Konstruktorius                                                                                                |                         |
| D1-365 DĖL SUPROJEKTUOTŲ IR NUMATOMŲ ĮRENGTI OBJEKTŲ ERDVINIŲ DUOMENŲ RINKINIO SPECIFIKACIJOS<br>PATVIRTINIMO | BIM CAD                 |
|                                                                                                    | ۵                       |

1. Konstruktoriuje pateikiami 6 įvesties laukai. Jie pasirenkami iš pateikto sąrašo.

| ATVIRTINIMO                                                                                                    | Ų ĮRENGTI OBJEKTŲ ERDVINIŲ DUOMENŲ                                                                                  | RINKINIO SPECIFIKACIJOS BIM                                                                                      | CAD            |
|----------------------------------------------------------------------------------------------------|----------------------------------------------------------------------------------------------------|----------------------------------------------------------------------------------------------------|----------------|
|                                                                                                    |                                                                                                    | ٥                                                                                                    | ۵              |
| Teritorijos <c></c>                                                                                                    | Statiniai <e></e>                                                                                                   | Funkcinės sistemos <l>F</l>                                                                                      |                |
| Pasirinkite                                                                                                    | Pasirinkite                                                                                                    | Pasirinkite                                                                                                    | •              |
| Techninės sistemos <l>T</l>                                                                                                    | Komponentai <l>K</l>                                                                                                | Papildomas kodas                                                                                                 |                |
| Pasirinkite                                                                                                    | Pasirinkite                                                                                                    | •                                                                                                    |                |
| Construktorius                                                                                                    |                                                                                                    |                                                                                                    |                |
| <b>Konstruktorius</b><br>21-365 dėl suprojektuotų ir numatomų<br>24Tvirtinimo                                                                                                    | I ĮRENGTI OBJEKTŲ ERDVINIŲ DUOMENŲ RI                                                                               | NKINIO SPECIFIKACIJOS BIM CAD                                                                                    |                |
| Konstruktorius<br>d1-365 dėl suprojektuotų ir numatomų<br>patvirtinimo                                                                                                    | J ĮRENGTI OBJEKTŲ ERDVINIŲ DUOMENŲ RI                                                                               | NKINIO SPECIFIKACIJOS BIM CAD                                                                                    | ð              |
| Konstruktorius<br>D1-365 dėl suprojektuotų ir numatomų<br>Patvirtinimo                                                                                                    | Ų ĮRENGTI OBJEKTŲ ERDVINIŲ DUOMENŲ RI                                                                               | NKINIO SPECIFIKACIJOS BIM CAD                                                                                    | ð              |
| Konstruktorius<br>D1-365 dėl suprojektuotų ir numatomų<br>PATVIRTINIMO<br>Teritorijos <c><br/>Pasirinkite</c>                                                                                                    | J ĮRENGTI OBJEKTŲ ERDVINIŲ DUOMENŲ RI<br>Statiniai <e></e>                                                          | NKINIO SPECIFIKACIJOS BIM CAD                                                                                    | a<br>-         |
| Konstruktorius<br>D1-365 DĖL SUPROJEKTUOTŲ IR NUMATOMŲ<br>PATVIRTINIMO                                                                                                    | Y IRENGTI OBJEKTŲ ERDVINIŲ DUOMENŲ RI<br>Statiniai <e><br/>Pasirinkite<br/>Komponentai <l>K</l></e>                 | NKINIO SPECIFIKACIJOS BIM CAD                                                                                    | 8              |
| Konstruktorius<br>D1-365 DĖL SUPROJEKTUOTŲ IR NUMATOMŲ<br>PATVIRTINIMO                                                                                                    | J ĮRENGTI OBJEKTŲ ERDVINIŲ DUOMENŲ RI<br>Statiniai <e><br/>Pasirinkite<br/>Komponentai <l>K<br/>Pasirinkite</l></e> | NKINIO SPECIFIKACIJOS BIM CAD                                                                                    |                |
| Konstruktorius<br>D1-365 DĖL SUPROJEKTUOTŲ IR NUMATOMŲ<br>PATVIRTINIMO                                                                                                    | y IRENGTI OBJEKTŲ ERDVINIŲ DUOMENŲ RI<br>Statiniai <e><br/>Pasirinkite<br/>Komponentai <l>K<br/>Pasirinkite</l></e> | NKINIO SPECIFIKACIJOS BIM CAD                                                                                    | •              |
| Konstruktorius                                                                                                    | J ĮRENGTI OBJEKTŲ ERDVINIŲ DUOMENŲ RI<br>Statiniai <e><br/>Pasirinkite<br/>Komponentai <l>K<br/>Pasirinkite</l></e> | NKINIO SPECIFIKACIJOS BIM CAD                                                                                    | •<br>•         |
| Konstruktorius<br>D1-365 DĖL SUPROJEKTUOTŲ IR NUMATOMŲ<br>PATVIRTINIMO<br>Teritorijos <c><br/>Pasirinkite<br/>Paieška<br/>A Žemės ūkio<br/>Žemės ūkio paskirties žemė<br/>AA Mėgėjų sodo žemės sklypai<br/>Mėgėjų sodo teritorijos žemės sklypai, skirti<br/>mėgėjų sodo teritorijos žemės sklypai, skirti</c>                                                                                                    | J ĮRENGTI OBJEKTŲ ERDVINIŲ DUOMENŲ RI<br>Statiniai <e><br/>Pasirinkite<br/>Komponentai <l>K<br/>Pasirinkite</l></e> | NKINIO SPECIFIKACIJOS BIM CAD                                                                                    | e<br>•<br>aują |
| Konstruktorius<br>D1-365 DĖL SUPROJEKTUOTŲ IR NUMATOMŲ<br>PATVIRTINIMO<br>Teritorijos <c><br/>Pasirinkite<br/>Paieška<br/>A žemės ūkio<br/>Žemės ūkio paskirties žemė<br/>AA Mėgėjų sodo teritorijos žemės sklypai, skirti<br/>mėgėjų sodo teritorijos žemės sklypai, skirti<br/>mėgėjų sodo teritorijos žemės sklypai, skirti<br/>mėgėjų sodo teritorijos žemės sklypai, skirti<br/>mėgėjų sodo teritorijos žemės sklypai, skirti</c> | J IRENGTI OBJEKTŲ ERDVINIŲ DUOMENŲ RI<br>Statiniai <e><br/>Pasirinkite<br/>Komponentai <l>K<br/>Pasirinkite</l></e> | NKINIO SPECIFIKACIJOS BIM CAD<br>Funkcinės sistemos <l>F<br/>Pasirinkite<br/>Papildomas kodas<br/>Pridėti nu</l> | aują           |

2. Pasirinkus duomenys atsivaizduoja viršutinėje kodo eilutėje, likę duomenys kurie dar nepasirinkti, kodo eilutėje atsivaizduoja kaip "Nepasirinkta".

|                                                     | atvirkštinė paieška DUK Pasiūlymai API Kontakt | ai (                                    | Storinė versija: 1.0.0 |
|-----------------------------------------------------|------------------------------------------------|-----------------------------------------|------------------------|
| Konstruktorius                                      |                                                |                                         |                        |
| 21-365 DĖL SUPROJEKTUOTŲ IR NUMATON<br>24TVIRTINIMO | NŲ ĮRENGTI OBJEKTŲ ERDVINIŲ DUOMENŲ RINKIN     |                                         | BIM CAD                |
| AA-AAA10-A-Nepasirinkta-                            | Nepasirinkta                                   |                                         |                        |
| Teritorijos <c></c>                                 | Statiniai <e></e>                              | Funkcinės sistemos <l>F</l>             |                        |
| AA Mėgėjų sodo žemės sklypai                        | <ul> <li>%AAA10 Vienbutis namas</li> </ul>     | <ul> <li>A Paviršinė sistema</li> </ul> | •                      |
|                                                     | Manual state M                                 | Depildemes kodes                        |                        |
| Techninės sistemos <l>T</l>                         | Komponental <l>K</l>                           | Papildonias kodas                       |                        |

3. "Pridėti naują" mygtukas pridės naują konstruojamo kodo eilutę.

| PATVIRTINIMO                | εε.                  | BIM                         | CAD |
|-----------------------------|----------------------|-----------------------------|-----|
|                             |                      |                             |     |
| Teritorijos <c></c>         | Statiniai <e></e>    | Funkcinės sistemos <l>F</l> |     |
| Pasirinkite                 | Pasirinkite          | Pasirinkite                 |     |
| Techninės sistemos <l>T</l> | Komponentai <l>K</l> | Papildomas kodas            |     |
| Pasirinkite                 | Pasirinkite          | •                           |     |

| D1-365 DEL SUPROJEKTUOTŲ IR NUMATO<br>PATVIRTINIMO | DMŲ ĮRENGTI OBJEKTŲ ERDVINIŲ DUOMENŲ R | INKINIO SPECIFIKACIJOS BIM  | CAD |
|----------------------------------------------------|----------------------------------------|-----------------------------|-----|
|                                                    |                                        |                             | 0   |
|                                                    |                                        |                             | Ċ   |
| Teritorijos <c></c>                                | Statiniai <e></e>                      | Funkcinės sistemos <l>F</l> |     |
| Pasirinkite                                        | - Pasirinkite                          | Pasirinkite                 | -   |
| Techninės sistemos <l>T</l>                        | Komponentai <l>K</l>                   | Papildomas kodas            |     |
| Pasirinkite                                        | Pasirinkite                            | •                           |     |
| Teritorijos <c></c>                                | Statiniai <e></e>                      | Funkcinės sistemos <l>F</l> |     |
| Pasirinkite                                        | - Pasirinkite                          | Pasirinkite                 | -   |
| Techninės sistemos <l>T</l>                        | Komponentai <l>K</l>                   | Papildomas kodas            |     |
| Pasirinkite                                        | Pasirinkite                            | •                           |     |

### 5. Atvirkštinė paieška

• BIM atvirkštinė paieška:

| Pradžia NSIK ontologijos Konstruktorius Atvirkštinė paleška DUK Pasiūlymai API Kontaktai | Istorinė versija: 1.0.0 |
|------------------------------------------------------------------------------------------|-------------------------|
| Atvirkštinė paieška                                                                      |                         |
|                                                                                          | BIM CAD                 |
|                                                                                          |                         |

- Atvirkštinės paieškos tikslas išanalizuoti ar kodas yra validus ar nevalidus.
- Įklijavus arba įrašius kodą, sistema vaizdiškai parodo ar kodas validus (žalias) ar nevalidus (raudonas):

| Atvirkstine paleska                     |                                      |                         |                         |
|-----------------------------------------|--------------------------------------|-------------------------|-------------------------|
|                                         |                                      |                         | BIM CAD                 |
| <l>+CAA</l>                             |                                      |                         |                         |
| Skodas validus                          |                                      |                         |                         |
| Klasės kodas                            | Generalinė klasė                     | Pavadinimas             |                         |
| САА                                     | <l>K Komponentai</l>                 | <l>K Kondensatorius</l> |                         |
| Priešdėlis                              | Aprašymas                            |                         |                         |
| -                                       | Talpinis kaupimo komponentas, kaupia | intis elektros krūvį.   |                         |
| Pradžia NSIK ontologijos Konstruktorius | Atvirkštinė paleška DUK Pasiūlyr     | mai API Kontaktai       | Istorinė versija: 1.0.0 |
| Atvirkštinė paieška                     |                                      |                         |                         |
|                                         |                                      |                         | BIM CAD                 |
| <l>+CZ</l>                              |                                      |                         |                         |
| 🛆 Kodas nevalidus                       |                                      |                         |                         |

• CAD atvirkštinė paieška, veikia tokiu pačiu principu kaip ir BIM paieška.

| Pradžia NSIK ontologijos Konstruktori | us Atvirkštinė paleška DUK Pasiūlymai                                                  | API Kontaktai                                         | Istorinė versija: 1.0.0                  |
|---------------------------------------|----------------------------------------------------------------------------------------|-------------------------------------------------------|------------------------------------------|
| Atvirkštinė paieška                   |                                                                                        |                                                       |                                          |
|                                       |                                                                                        |                                                       | BIM CAD                                  |
| AB-AA-A50-AA10-CBA-bj                 |                                                                                        |                                                       |                                          |
| ⊘ Kodas validus                       |                                                                                        |                                                       |                                          |
| Klasės kodas                          | Generalinė klasė                                                                       | Pavadinimas                                           |                                          |
| АВ                                    | <c> Teritorijos</c>                                                                    | <c> Sodininkų bendrijų bendrojo naudojimo žem</c>     | ės sklypai                               |
| Priešdėlis                            | Aprašymas                                                                              |                                                       |                                          |
| Atvirkštinė paieška                   |                                                                                        |                                                       | BIM CAD                                  |
| AB-AA-A50-AA10-CBBBBA-bj              |                                                                                        |                                                       |                                          |
| 🛆 Kodas nevalidus                     |                                                                                        |                                                       |                                          |
| Klasės kodas                          | Generalinė klasė                                                                       | Pavadinimas                                           |                                          |
| AB                                    | <c> Teritorijos</c>                                                                    | <c> Sodininkų bendrijų bendrojo naudojimo žemo</c>    | ès sklypai                               |
| Priešdėlis                            | Aprašymas                                                                              |                                                       |                                          |
| -                                     | Žemės sklypai, skirti sodininkų bendrijoms<br>rekreacijai ir kitoms bendroms reikmėms. | priklausantiems bendrojo naudojimo statiniams ir įrer | nginiams statyti, eksploatuoti, taip pat |

### 6. DUK (dažniausiai užduodami klausimai)

|                                                             |                              | Paie                    | eška Įveskite fragmentą |
|-------------------------------------------------------------|------------------------------|-------------------------|-------------------------|
| Pradžia NSIK ontologijos Konstruktorius Atvirkštinė paleška | DUK Pasiúlymai API Kontaktai | Istorinė versija: 1.0.0 |                         |
| Dažnai užduodami klausimai                                  |                              |                         |                         |
| 1. Video tutorial                                           |                              |                         |                         |
|                                                             |                              |                         |                         |
|                                                             |                              |                         |                         |
|                                                             |                              |                         |                         |
|                                                             |                              |                         |                         |

- Dažniausiai užduodamų klausimų (DUK) sąrašas. Jeigu kyla klausimų dėl sistemos funkcionalumų reikėtų peržiūrėti Naudotojo instrukciją, o neradus atsakymo joje, atsakymo ieškoti dažniausiai užduodamuose klausimuose.
- Atradę ieškomą klausimą jo atsakymą galite peržiūrėti paspaudę ant klausimo.

| TPS vartai |                                                                                             |                                                         |                                              | 💄 Pr               | isijungti |
|------------|---------------------------------------------------------------------------------------------|---------------------------------------------------------|----------------------------------------------|--------------------|-----------|
| ≡          |                                                                                             |                                                         | Paieška                                      | įveskite fragmentą | ٩         |
|            | Pradžia NSIK ontologijos Konstruktorius Atvirkštinė paleška <b>DUK</b> Pasiūlymai API Konte | ektai                                                   | Aktyvi versija: 1.1.0                        |                    |           |
|            | Dažnai užduodami klausimai                                                                  |                                                         |                                              |                    |           |
|            | 1. Naudotojo instrukcija                                                                    |                                                         |                                              |                    |           |
|            | Naudotojo instrukcija PDF                                                                   |                                                         |                                              |                    |           |
|            | 2. 2025-03-21 AM/SSVA seminaras                                                             |                                                         |                                              |                    |           |
|            |                                                                                             |                                                         |                                              |                    |           |
|            |                                                                                             |                                                         |                                              |                    |           |
|            |                                                                                             |                                                         |                                              |                    |           |
|            |                                                                                             |                                                         |                                              |                    |           |
|            |                                                                                             |                                                         |                                              |                    |           |
|            |                                                                                             |                                                         |                                              |                    |           |
|            | S Tel. +370 700 15100                                                                       | 2014-2020 metų<br>Europos Sąlimgos<br>fondų investicitų | LIETUVOS RESPUBLIKOS<br>APLINKOS MINISTERIJA |                    |           |

### 7. Pasiūlymai

• "Pasiūlymai" lange galite rasti visus naudotojų pateiktus pasiūlymus/komentarus dėl ontologijų duomenų ar kitų klausimų.

| Pradžia NSIK or                      | itologijos Konstruktorius Atvirkšti                                                          | né paleška DUK Pasiūłymai API Kontaktai 🛞 Istorinė versija: 1.0.0                                                                               |  |  |  |  |  |
|--------------------------------------|----------------------------------------------------------------------------------------------|----------------------------------------------------------------------------------------------------|--|--|--|--|--|
| Pasiūlymai                           |                                                                                              |                                                                                                    |  |  |  |  |  |
| Čia matote NSIK<br>ontologijos" pola | SK lankytojų pateiktus pasiūlymus<br>pį ir pasirinkus jus dominantį įrašą                    | dėl sekančių NSIK versijų rengimo. Galite balsuoti už jums priimtiną pasiūlymą arba teikti savo nuėjus į "NSIK<br>spausti "Pateikti pasiūlymą". |  |  |  |  |  |
| Klasės kodas                         | Pavadinimas                                                                                  | Pasiûlymas                                                                                                    |  |  |  |  |  |
| A                                    | Gyvenamųjų patalpų paskirčių<br>tipo patalpa                                                 | qweqwe                                                                                                    |  |  |  |  |  |
| A                                    | Gyvenamųjų patalpų paskirčių<br>tipo patalpa                                                 | werwer                                                                                                    |  |  |  |  |  |
| AA                                   | Gyvenamųjų patalpų paskirties<br>grupės patalpa                                              | werwerwer                                                                                                    |  |  |  |  |  |
| A                                    | Gyvenamųjų patalpų paskirčių<br>tipo patalpatyurtyu rtuy ruyr<br>yurty urtyurtuy reik ziuret | test                                                                                                    |  |  |  |  |  |
| A                                    | Gyvenamųjų patalpų paskirčių<br>tipo patalpatyurtyu rtuy ruyr<br>yurty urtyurtuy reik ziuret | test                                                                                                    |  |  |  |  |  |
|                                      |                                                                                              |                                                                                                    |  |  |  |  |  |

• Pateikti pasiūlymą dėl pasirinkto lygio klasifikatoriaus turinio galima ontologijose prie tam tikro klasės kodo duomenų:

| VSIK on              | tologijo                | os 1.1.0              |                                 |                                 |                          | GENER                       | ALINIŲ KLASIŲ IR            | JAS SUDARANČIŲ PO                | KLASIŲ SCHEMA               |
|----------------------|-------------------------|-----------------------|---------------------------------|---------------------------------|--------------------------|-----------------------------|-----------------------------|----------------------------------|-----------------------------|
| <b>Q</b> Paieška     |                         |                       |                                 |                                 |                          |                             |                             |                                  | *                           |
| <b> Patalpos</b>     | KLASIFIKA               | VIMUI Klasės ko       | dui: NSIKcodeB                  | Klasės pavadinimui:             | NSIKtermB                | identifikavimui t           | ipo kodui: Ncod             | EBIID Tipo pavadinin             | mui: NtermBtID              |
| <b><br/>Patalpos</b> | <c><br/>Teritorijos</c> | <e><br/>Statiniai</e> | <l>F<br/>Funkcinės sistemos</l> | <l>T<br/>Techninės sistemos</l> | <l>K<br/>Komponentai</l> | <u>A<br/>Projekto dalys</u> | <u>B<br/>Projekto tipai</u> | <u>C<br/>Objektų kategorijos</u> | <u>E<br/>Statybos rūšys</u> |
| Klasės kodas         |                         |                       | Pa                              | vadinimas                       |                          |                             | Aprašymas                   |                                  |                             |
| 1 lygio              | 2 lygio                 | 3 lygio               | Гipas                           |                                 |                          |                             | 1                           |                                  |                             |
| A                    |                         |                       | Gy                              | venamųjų patalpų pa             | askirčių tipo patalį     | oos                         |                             |                                  |                             |
|                      | AA                      |                       | Gy                              | venamųjų patalpų pa             | askirties grupės p       | atalpa                      |                             |                                  |                             |

• Paspaudus mygtuką "Pateikti pasiūlymą dėl pasirinkto lygio klasifikatoriaus turinio" ir užpildžius prašomus duomenis.

| s vartai                                 | ×                                              |                                               |
|------------------------------------------|------------------------------------------------|-----------------------------------------------|
|                                          | Vardas Pavardė                                 | Paieška Įve                                   |
| Pradžia <b>NSIK ontologijos</b> Ko       | El poètre                                      | X Aktyvi versija: 1.1.0                       |
| NSIK ontologijos                         | info@pastas.lt                                 | RANČIŲ POKLASIŲ SCHEMA                        |
| <b>Q</b> Paieška                         | Pareigos *                                     | <b>*</b>                                      |
| <b> Patalpos KLASIFIKAVIMI</b>           | Komentaras •                                   | o pavadinimui: NtermBtID                      |
| <b> <c><br/>Patalpos Teritorijos</c></b> |                                                | PC <u≻e<br>itegorijos Statybos rūšys</u≻e<br> |
| Klasės kodas                             | Patalirti                                      |                                               |
| 1 lygio 2 lygio 3 l                      | - diciku                                       |                                               |
| A                                        | Gvvenamuliu natalnu naskirties orrunės patalna |                                               |

 Pateikus pasiūlymą, jis nukeliauja į administratorių zoną kurioje atsakingi asmenys peržiūrės pateiktą komentarą ir jį viešai paskelbs.

|                                    | Vardas Pavardê                                                                 |                           |
|------------------------------------|--------------------------------------------------------------------------------|---------------------------|
| Pradžia <b>NSIK ontologijos</b> Ko |                                                                                | Aktyvi versija: 1.        |
|                                    | El. paštas                                                                     |                           |
| NSIK ontologijos                   | info@pastas.lt                                                                 | RANČIŲ POKLASIŲ SCHEM     |
| Q Paieška                          | Pareigos *                                                                     |                           |
|                                    | Statybos produktų platintojas                                                  |                           |
| <b> Patalpos KLASIFIKAVIMI</b>     | Ačiū už pasiūlymą, jis bus įvertintas administracijos<br>cd prieš paskelbiant. | o pavadinimui: (NtermBtII |
| <b> <c></c></b>                    |                                                                                | >C <u>E</u>               |
| Pataipos Tentonjos                 |                                                                                |                           |
| Klasės kodas                       | Supratau                                                                       |                           |
| 1 lygio 2 lygio 3 l                | Pateiku                                                                        |                           |
| А                                  |                                                                                |                           |
| AA                                 | Gyvenamųjų patalpų paskirties grupės patalpa                                   |                           |

### 8. API funkcionalumas

*Rest API* funkcionalumas skirtas duomenų apsikeitimui tarp sistemų. Paspaudus nuorodą matomi viešai prieinami NSIK SK duomenys kuriuos pagal poreikį galima integruotis į savo sistemas.

| Teritorijų planavimo ir statybos vartai                                                                                                    |                                                                                             |   |                       |                             |
|----------------------------------------------------------------------------------------------------|---------------------------------------------------------------------------------------------|---|-----------------------|-----------------------------|
|                                                                                                    |                                                                                             |   | P                     | aieška 🛛 Įveskite fragmentą |
|                                                                                                    | Pradžia NSIK ontologijos Konstruktorius Atvirkštinė paleška DUK. Pasiūlymai API Kontaktai   | ۲ | Aktyvi versija: 1.1.0 |                             |
|                                                                                                    | Apie API                                                                                    |   |                       |                             |
|                                                                                                    | Paspaudę žemiau esančia nuorodą turėsite galimybę integruoti NSIK SK per Rest API funkciją. |   |                       |                             |
|                                                                                                    |                                                                                             |   |                       |                             |
|                                                                                                    | nsik planuojustatau. It/api                                                                 |   |                       |                             |
|                                                                                                    |                                                                                             |   |                       |                             |
|                                                                                                    |                                                                                             |   |                       |                             |
| Nsik public                                                                                                    | C (100 (A530)                                                                               |   |                       |                             |
| 1. Versijos                                                                                                    |                                                                                             |   |                       | ^                           |
| GET /api/getA                                                                                                    | ctiveVersion Gauti aktyvią versiją                                                          |   |                       | ~                           |
| GET /ani/getH                                                                                                    | listonicVensions Gautilistorines versilae                                                   |   |                       |                             |
| Jer /api/geen                                                                                                    |                                                                                             |   |                       |                             |
| Nsik publi                                                                                                    | C (100) OASSO                                                                               |   |                       |                             |
| Nsik publi                                                                                                    | C (100) (AS3.0)                                                                             |   |                       |                             |
| Nsik publi<br>/ap/json<br>1. Versijos                                                                                                    | C (100 OAS 30                                                                               |   |                       | ^                           |
| Nsik publi<br>/api/son<br>1. Versijos                                                                                                    | C (10.0) OAS 3.0<br>ActiveVersion Gauli aktyvią versiją                                     |   |                       |                             |
| Nsik publi<br>Japijson<br>1. Versijos<br>GET /api/get/<br>Gauti aktyvlą versiją                                                                                                    | C 100 OAS 3.0<br>ActiveVersion Gauli akiyvią versiją                                        |   |                       |                             |
| Nsik publi<br>/api/son<br>1. Versijos<br>Gauti aktyvią versiją<br>Parameters                                                                                                    | C (100) OAS 3.0<br>ActiveVersion Gauli aktyvią versiją                                      |   |                       | Try it out                  |
| Nsik publi<br>/ap/gen<br>1. Versijos<br>GET /api/get/<br>Gauti aktyvią versiją<br>Parameters<br>No parameters                                                                                                    | C ( CAS 3.0<br>ActiveVersion Gauli akhyvią verslją                                          |   |                       | Try it out                  |
| Apilyson<br>1. Versijos<br>GET /api/get/<br>Gauti aktyvią versiją<br>Parameters<br>No parameters                                                                                                    | C (100) OAS 3.0<br>ActiveVersion Gauli akiyvią versiją                                      |   |                       | Try it out                  |
| Asik publi<br>Japijson<br>1. Versijos<br>GET /api/get/<br>Gauti aktyvlą versiją<br>Parameters<br>No parameters<br>Responses                                                                                                    | C (100) OAS 3.0<br>ActiveVersion Gauli akiyvią versiją                                      |   |                       | Try it out                  |
| Nsik publi<br>/api/pon<br>1. Versijos<br>GET /api/get/<br>Gauti aktyvią versiją<br>Parameters<br>No parameters<br>Responses<br>Code Description                                                                                                    | C TOD OASSO<br>ActiveVersion Gauliaktyvią versiją                                           |   |                       | Try it out                  |
| Nsik publi<br>Japijson<br>1. Versijos<br>Get /api/get/<br>Gauti aktyvią versiją<br>Parameters<br>No parameters<br>Responses<br>Code Description<br>200 Active ve                                                                                                    | ActiveVersion Gauti aktyvią versiją                                                         |   |                       | Try it out                  |
| Nsik publi<br>Japijson  1. Versijos  GET /api/get/ Gauti aktyvlą versiją  Parameters No parameters  Responses  Code Description 200 Active ve Media type Cameters                                                                                                    | ActiveVersion Gauti aktyvią versiją                                                         |   |                       | Try it out                  |
| Nsik publi         Japuljson         1. Versijos         GET /api/get/         Gauti aktyviq versijq         Parameters         No parameters         Responses         Code       Description         200       Active ve         Media type         applicat         Controls Acco | ActiveVersion Gaudiakkyvłą versiją                                                          |   |                       | Try it out                  |
| Nsik publi<br>/api/json<br>1. Versijos<br>GET /api/get/<br>Gauti aktyvią versiją<br>Parameters<br>No parameters<br>Responses<br>Code Description<br>200 Active ve<br>Media typa<br>Controls Acci                                                                                     | ActiveVersion Gautiaktyvłą versiją                                                          |   |                       | Try it out                  |

### 9. BIM/CAD kodų generavimo ir taikymo pavyzdys

BIM (*Building Information Modeling*) ir CAD (*Computer-Aided Design*) kodai naudojami statybų, architektūros, inžinerijos bei susijusių sričių projektavime, dokumentacijoje ir statybos proceso valdyme ir programinėje įrangoje (pvz., AutoCAD, Revit, ArchiCAD) norint suklasifikuoti ar pažymėti elementus (pvz., sienos, grindys, laidai).

#### 9.1. BIM kodo generavimo pavyzdys:

• Pasirenkama generalinė klasė:

| Konstru      | ktorius                    |                                        |
|--------------|----------------------------|----------------------------------------|
| D1-364 DĖL N | ACIONALINIO STATYBOS INFOR | RMACIJOS KLASIFIKATORIAUS PATVIRTINIMO |
|              |                            | 🗄 Pridėti ypatybę 🕕 🗊                  |
| Generalinė I | clasé                      | Klasė                                  |
| Pasirink     | ite                        | Pasirinkite                            |
| Paieš        | ka                         | Skaitinė žyma                          |
| <b></b>      | Patalpos                   | Įrašykite                              |
| <c></c>      | Teritorijos                | 🗄 Pridéti klasę                        |
| <e></e>      | Statiniai                  |                                        |
| <l>F</l>     | Funkcinės sistemos         |                                        |
| <l>T</l>     | Techninės sistemos         | 🖽 Prideti naują generalinę klasę       |
| <l>K</l>     | Komponentai                |                                        |

• Pagal pasirinktą generalinę klasę rodomos klasės, pasirenkama klasė:

| onstruktorius                   |                          |                                                 |     |
|---------------------------------|--------------------------|-------------------------------------------------|-----|
| 1-364 DĖL NACIONALINIO STATYBOS | INFORMACIJOS KLASIFIKATO | RIAUS PATVIRTINIMO BIM                          | CAD |
| <b></b>                         |                          | 🗄 Pridėti ypatybę 🕼                             |     |
| Generalinė klasė                | Klasė                    |                                                 |     |
| <b></b>                         | •                        |                                                 | •   |
| Aspektas                        | Paieš                    | ka                                              |     |
|                                 | •<br>A                   | Gyvenamųjų patalpų paskirčių tipo<br>patalpos   | Î   |
|                                 | AA                       | Gyvenamųjų patalpų paskirties<br>grupės patalpa |     |
|                                 | AAA                      | Gyvenamųjų patalpų (butų) paskirtie             | es  |

• Pagal pasirinktą klasę pasirenkamas aspektas:

| -304 DEL NACIONALINIO STATYBOS INFORMACIJOS                                                                                                    | KLASIFIKATORIAUS PATVIRTINIMO             |
|----------------------------------------------------------------------------------------------------|-------------------------------------------|
| <b>AA</b>                                                                                                    | 🖽 Pridėti ypatybę 🛈 🛍                     |
| Generalinė klasė                                                                                                    | Klasė                                     |
| <b> -</b>                                                                                                    | AA Gyvenamųjų patalpų paskirties grupės 🝷 |
| Aspektas                                                                                                    | Skaitinė žyma                             |
| · ·                                                                                                    | Įrašykite                                 |
| + Vietos (lokacijos) aspektas apibūdina objekto<br>ryšį su erdve (statiniu, aukštu, zona, patalpa)<br>arba rodo objekto buvimo vietą, poziciją kitame<br>elemente (sistemoje, komponente): parodoma | 🗄 Pridėti klasę                           |
| objektų tarpusavio priklausomybė                                                                                                    | 🖽 Pridėti naują generalinę klasę          |
| % Tipo aspektas parodo kuriai grupei, turinčiai<br>bendru savybiu, objektas priklauso.                                                                                                    |                                           |

• Įrašoma (neprivaloma) skaitinė žyma:

| 01-364 DEL NACIONALINIO STATYBOS INFORMACIJOS | KLASIFIKATORIAUS PATVIRTINIMO             |
|-----------------------------------------------|-------------------------------------------|
| <b>+AA12</b>                                  | 🗄 Pridėti ypatybę 🕕 🛍                     |
| Generalinê klasê                              | Klasé                                     |
| <b> -</b>                                     | AA Gyvenamųjų patalpų paskirties grupės 🝷 |
| Aspektas                                      | Skaitinė žyma                             |
| + Vietos (lokacijos) aspektas apibūdina ob •  | 12                                        |
|                                               | 🗄 Pridėti klasę                           |

#### • Sugeneruojamas pirminis kodas:

| <b>+AA12</b>                               | 🕀 Pridėti ypatybę 🚺 💼                     |
|--------------------------------------------|-------------------------------------------|
| Generalinê klasê                           | Klasė                                     |
| <b></b>                                    | AA Gyvenamųjų patalpų paskirties grupės 🔹 |
| Aspektas                                   | Skaitinė žyma                             |
| + Vietos (lokacijos) aspektas apibūdina ob | · 12                                      |

• Galima pridėti tos pačios generalinės klasės kitą klasės kodą:

| <b>+AA12</b>                                 | 🕀 Pridėti ypatybę 🚺 🛍                     |
|----------------------------------------------|-------------------------------------------|
| Generalinė klasė                             | Klasė                                     |
| <b> -</b>                                    | AA Gyvenamųjų patalpų paskirties grupės 🔹 |
| Aspektas                                     | Skaitinė žyma                             |
| + Vietos (lokacijos) aspektas apibūdina ob 🔹 | 12                                        |
|                                              | 🖽 Pridėti klasę                           |

| Generalinė klasė                             | Klasė                                    |
|----------------------------------------------|------------------------------------------|
| <b> -</b>                                    | AA Gyvenamųjų patalpų paskirties grupės  |
| Aspektas                                     | Skaitinė žyma                            |
| + Vietos (lokacijos) aspektas apibūdina ob 🔹 | 12                                       |
|                                              | Klasé                                    |
|                                              | AAA Gyvenamųjų patalpų (butų) paskirties |
| Aspektas                                     | Skaitinė žyma                            |
| % Tipo aspektas parodo kuriai grupei, turin  | Irašykite                                |

• Galima prie generuojamo kodo pridėti kitą generalinę klasę:

| Generalinė klasė                              | Klasé                                    |
|-----------------------------------------------|------------------------------------------|
| <b> -</b>                                     | AA Gyvenamųjų patalpų paskirties grupės  |
| Aspektas                                      | Skaitinė žyma                            |
| + Vietos (lokacijos) aspektas apibūdina ob    | 12                                       |
|                                               | Klasé                                    |
|                                               | AAA Gyvenamųjų patalpų (butų) paskirties |
| Aspektas                                      | Skaitinė žyma                            |
| % Tipo aspektas parodo kuriai grupei, turin 👻 | Įrašykite                                |

| Generaline Klase                              | Klasė                                       |  |
|-----------------------------------------------|---------------------------------------------|--|
| <b> -</b>                                     | AA Gyvenamųjų patalpų paskirties grupės 🝷   |  |
| Aspektas                                      | Skaitinė žyma                               |  |
| + Vietos (lokacijos) aspektas apibūdina ob 🕞  | 12                                          |  |
|                                               | Klasė 🗊                                     |  |
|                                               | AAA Gyvenamųjų patalpų (butų) paskirties 🕞  |  |
| Aspektas                                      | Skaitinė žyma                               |  |
| % Tipo aspektas parodo kuriai grupei, turin 🝷 | Įrašykite                                   |  |
| Generalinė klasė                              | E Pridėti klasę Klasė BA Statybos projektas |  |
|                                               | Skaitinė žyma                               |  |
| AShektas                                      | onanne Lynna                                |  |

• Generuojamame kode galima pridėti ypatybę:

| <b>+AA12%AAA<u>#BA</u></b>                 |         | 🗄 Pridėti ypatybę 🚺 🗊           |
|--------------------------------------------|---------|---------------------------------|
| <b>+AA12%AAA<u>#BA(AA12:paskirtis)</u></b> | )       | 🖽 Nebenorių matyti ypatybių 🛛 🕲 |
| Ypatybė 🕄                                  | Reikšmė |                                 |
|                                            |         |                                 |

• Sugeneruotą kodą galima patogiai sistemoje nukopijuoti:

|                                            | Kopijuo               | ti |
|--------------------------------------------|-----------------------|----|
| <b>+AA12%AAA<u>#BA(AA12:paskirtis)</u></b> | 🖽 Pridėti ypatybę 🛛 🕼 |    |

#### 9.2. CAD kodo generavimo pavyzdys:

• Pasirenkama generalinės klasės "Teritorijos <C>" klasė:

| -365 DĖL SUPROJEKTUOTŲ IR NUMATOM<br>ECIFIKACIJOS PATVIRTINIMO | Ų ĮRENGTI OBJEKTŲ ERDVINIŲ DUOMEN | IŲ RINKINIO BIM CAD         |
|----------------------------------------------------------------|-----------------------------------|-----------------------------|
|                                                                |                                   | C t                         |
| Teritorijos <c></c>                                            | Statiniai <e></e>                 | Funkcinės sistemos <l>F</l> |
| Pasirinkite                                                    | Pasirinkite                       | Pasirinkite                 |
| Paieška                                                        | Komponentai <l>K</l>              | Papildomas kodas            |
| A Žemės ūkio                                                   | Pasirinkite                       | •                           |
| Žemės ūkio paskirties žemė                                     | •                                 |                             |
| AA Mėgėjų sodo žemės sklypai                                   |                                   | 🖽 Pridéti n                 |

• Pasirenkama generalinės klasės "Statiniai <E>" klasė:

| PECIFIKACIJOS PATVIRTINIMO  | IMATOMŲ ĮRENGTLOBJ | EKTŲ ERDVINIŲ DUOMENŲ RINKIN                                | NIO           | BIM CAD         |
|-----------------------------|--------------------|-------------------------------------------------------------|---------------|-----------------|
| A-Nepasirinkta-Nepas        | sirinkta-Nepasir   | inkta-Nepasirinkta                                          |               | Ø               |
| Teritorijos <c></c>         | Statinia           | i <e></e>                                                   | Funkcinės sis | stemos <l>F</l> |
| A Žemės ūkio                | • Pasi             | rinkite                                                     | • Pasirinkit  | e               |
| Techninės sistemos <l>T</l> | Pa                 | ieška                                                       | Papildomas I  | kodas           |
| Pasirinkite                 | - A                | Gyvenamųjų pastatų paskirčių<br>tipo pastatas               | i             |                 |
|                             | AA                 | Vienbučių ir dvibučių pastatų<br>paskirties grupės pastatas | -             | 🕀 Pridėti n     |
|                             |                    |                                                             |               |                 |

• Pasirenkama generalinės klasės "Funkcinės sistemos <L>F" klasė:

| I-365 DĖL SUPROJEKTUOTŲ IR NUM,<br>PECIFIKACIJOS PATVIRTINIMO | KINIO BIM CAD                        |                                                                                                    |
|---------------------------------------------------------------|--------------------------------------|----------------------------------------------------------------------------------------------------|
| A-AA-Nepasirinkta-Nep                                         | asirinkta-Nepasirinkta               | Ľ Ó                                                                                                    |
| Teritorijos <c></c>                                           | Statiniai <e></e>                    | Funkcinės sistemos <l>F</l>                                                                                                    |
| A Žemės ūkio                                                  | - AA Vienbučių ir dvibučių pastatų p | Pasirinkite                                                                                                    |
| Techninės sistemos <l>T</l>                                   | Komponentai <l>K</l>                 | Paieška                                                                                                    |
| Pasirinkite                                                   | Pasirinkite                          | • A Paviršinė sistema                                                                                                    |
|                                                               |                                      | Erdves ant žemės paviršiaus formuojanti<br>ar antžeminę statybą įgalinanti sistema,<br>kuri atskiria statinio požeminę ir<br>antžeminę dalis |

• Pasirenkama generalinės klasės "Techninės sistemos <L>T" klasė:

| 1-365 DĖL SUPROJEKTUOTŲ IR NUMATOMŲ<br>PECIFIKACIJOS PATVIRTINIMO | ĮRENGTI OBJEKTŲ ERDVINIŲ DUOMENŲ RINKINIC | BIM CAD                     |
|-------------------------------------------------------------------|-------------------------------------------|-----------------------------|
| A-AA-A40-Nepasirinkta-Nep                                         | asirinkta                                 | ٥                           |
| Teritorijos <c></c>                                               | Statiniai <e></e>                         | Funkcinės sistemos <l>F</l> |
| A Žemės ūkio                                                      | - AA Vienbučių ir dvibučių pastatų p      | • %A40 Kelkraščio sistema   |
| Techninės sistemos <l>T</l>                                       | Komponentai <l>K</l>                      | Papildomas kodas            |
| Pasirinkite                                                       | Pasirinkite                               | •                           |
| Paieška                                                           |                                           |                             |
|                                                                   |                                           | 🕀 Pridéti i                 |

• Pasirenkama generalinės klasės "Komponentai <L>K" klasė:

| 1-365 DEL SUPROJEKTUOTŲ IR NUMATOMŲ | ĮRENGTI OBJEKTŲ ERDVINIŲ DUOMENŲ RINKINIO                   | BIM CAD                     |
|-------------------------------------|-------------------------------------------------------------|-----------------------------|
|                                     |                                                             |                             |
| A-AA-A40-AA-CA                      |                                                             | 0                           |
| Teritorijos <c></c>                 | Statiniai <e></e>                                           | Funkcinės sistemos <l>F</l> |
| A Žemės ūkio                        | • AA Vienbučių ir dvibučių pastatų p •                      | %A40 Kelkraščio sistema 👻   |
| Techninės sistemos <l>T</l>         | Komponentai <l>K</l>                                        | Papildomas kodas            |
| AA Dengtos eismo erdvės sudėtinė    | CA? Talpinis kaupimo komponentas                            |                             |
|                                     | Paieška<br>energijg ar intornacijg ir venacijas<br>išgauti. | 🖽 Pridėti naują             |

• Įvedamas papildomas kodas (pagal poreikį):

| 01-365 DEL SUPROJEKTUOTŲ IR NUMATOMŲ<br>SPECIFIKACIJOS PATVIRTINIMO | BIM CAI                                |                             |
|---------------------------------------------------------------------|----------------------------------------|-----------------------------|
| A-AA-A40-AA-CA                                                      |                                        | Ø                           |
| Teritorijos <c></c>                                                 | Statiniai <e></e>                      | Funkcinės sistemos <l>F</l> |
| A Žemės ūkio                                                        | • AA Vienbučių ir dvibučių pastatų p • | %A40 Kelkraščio sistema     |
| Techninės sistemos <l>T</l>                                         | Komponentai <l>K</l>                   | Papildomas kodas            |
| AA Dengtos eismo erdvės sudėtinė                                    | CA? Talpinis kaupimo komponentas       |                             |

• Norint sukurti dar vieną CAD kodą, spaudžiamas mygtukas "Pridėti naują" ir suvedami norimi duomenys:

| ECIFIKACIJOS PATVIRTINIMO          |                                      | BIM                         | CAD |
|------------------------------------|--------------------------------------|-----------------------------|-----|
| А-АА-А40-АА-СА                     |                                      |                             |     |
| Teritorijos <c></c>                | Statiniai <e></e>                    | Funkcinės sistemos <l>F</l> |     |
| A Žemės ūkio -                     | AA Vienbučių ir dvibučių pastatų p 🔹 | %A40 Kelkraščio sistema     | •   |
| Techninės sistemos <l>T</l>        | Komponentai <l>K</l>                 | Papildomas kodas            |     |
| AA Dengtos eismo erdvės sudėtinė • | CA? Talpinis kaupimo komponentas 🔹   |                             |     |
|                                    |                                      |                             |     |

| -365 DEL SUPROJEKTUOTŲ IR NUMATUMŲ.<br>PECIFIKACIJOS PATVIRTINIMO | IRENG I I OBJEK I Ų ERDVINIŲ DUOMENŲ RINKINIO | BIM CAD                     |
|-------------------------------------------------------------------|-----------------------------------------------|-----------------------------|
| A-AA-A40-AA-CA                                                    |                                               | 0                           |
|                                                                   |                                               | ۵                           |
| Teritorijos <c></c>                                               | Statiniai <e></e>                             | Funkcinės sistemos <l>F</l> |
| A Žemės ūkio                                                      | • AA Vienbučių ir dvibučių pastatų p •        | %A40 Kelkraščio sistema 🔹   |
| Techninės sistemos <l>T</l>                                       | Komponentai <l>K</l>                          | Papildomas kodas            |
| AA Dengtos eismo erdvės sudėtinė                                  | CA? Talpinis kaupimo komponentas              |                             |
| Teritorijos <c></c>                                               | Statiniai <e></e>                             | Funkcinės sistemos <l>F</l> |
| Pasirinkite                                                       | Pasirinkite                                   | Pasirinkite                 |
| Techninės sistemos <l>T</l>                                       | Komponentai <l>K</l>                          | Papildomas kodas            |
| Pasirinkite                                                       | Pasirinkite                                   |                             |